# How to do Sandwich Jobs HP Latex 700/800 W

With ONYX Software

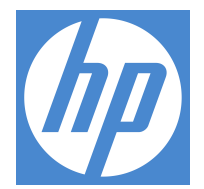

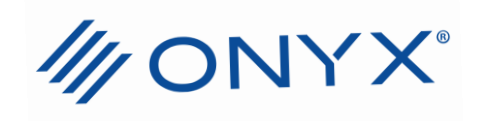

### Contents

| Sandwich Jobs with ONYX                                | 3  |
|--------------------------------------------------------|----|
| Jobs CMYK + CMYK (Rip will add the white layer needed) | 3  |
| Jobs CMYKW + CMYK                                      | 10 |
| Sandwich Job Quick Sets                                | 16 |
| Limitations                                            | 17 |

Note: A detailed video discussing white ink workflow with HP printers and ONYX can be found here: https://www.youtube.com/watch?v=QGDJ8Z-5YoU&t=656s

# Sandwich Jobs with ONYX v21.0 or greater (always ensure the latest driver from printer download manger has been downloaded)

| 🕸 ONYX Printer & Profile Download Manager | – 🗆 ×                                                                         |
|-------------------------------------------|-------------------------------------------------------------------------------|
| Settings Help                             | MONYX.                                                                        |
| To begin please select:                   |                                                                               |
| Version                                   | Secure your investment, keep current                                          |
| Manufacturer                              | - Global support<br>- Latest product releases                                 |
| HP v                                      | - Monthly drivers     - Tools to maximize production     - On-demand training |
| HP Color LaserJet 8550 V                  |                                                                               |
| HP Latex 700                              | advantage 🚵 LEARN MORE                                                        |
| HP Latex 800                              |                                                                               |
| HP Latex 800 W                            |                                                                               |

### Jobs CMYK + CMYK (Rip will add the white layer needed)

#### Load Job side A to the RIP

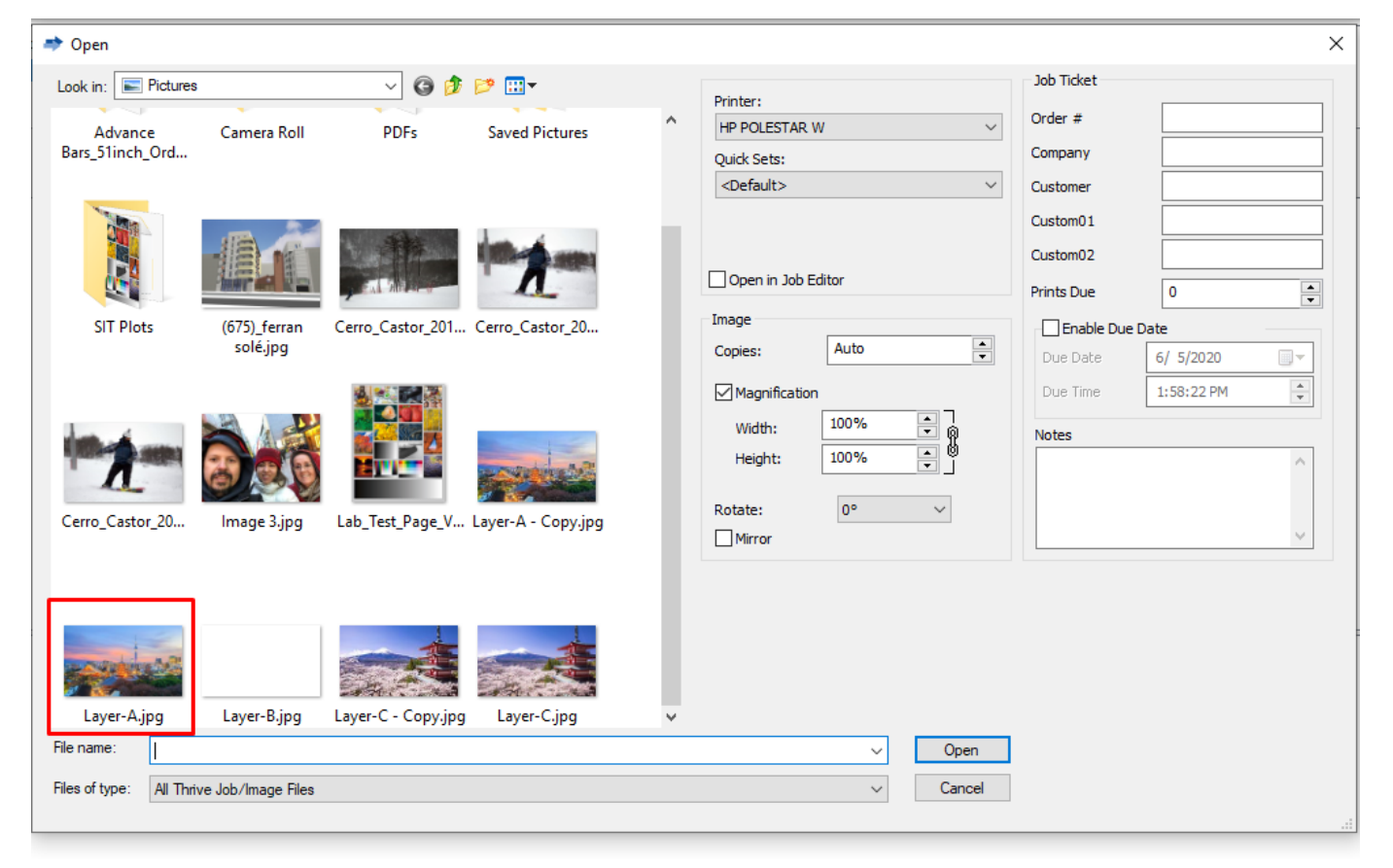

#### Now open the Job side A on the Job Editor

#### First on Printer and Media tab set the right Sandwich print mode

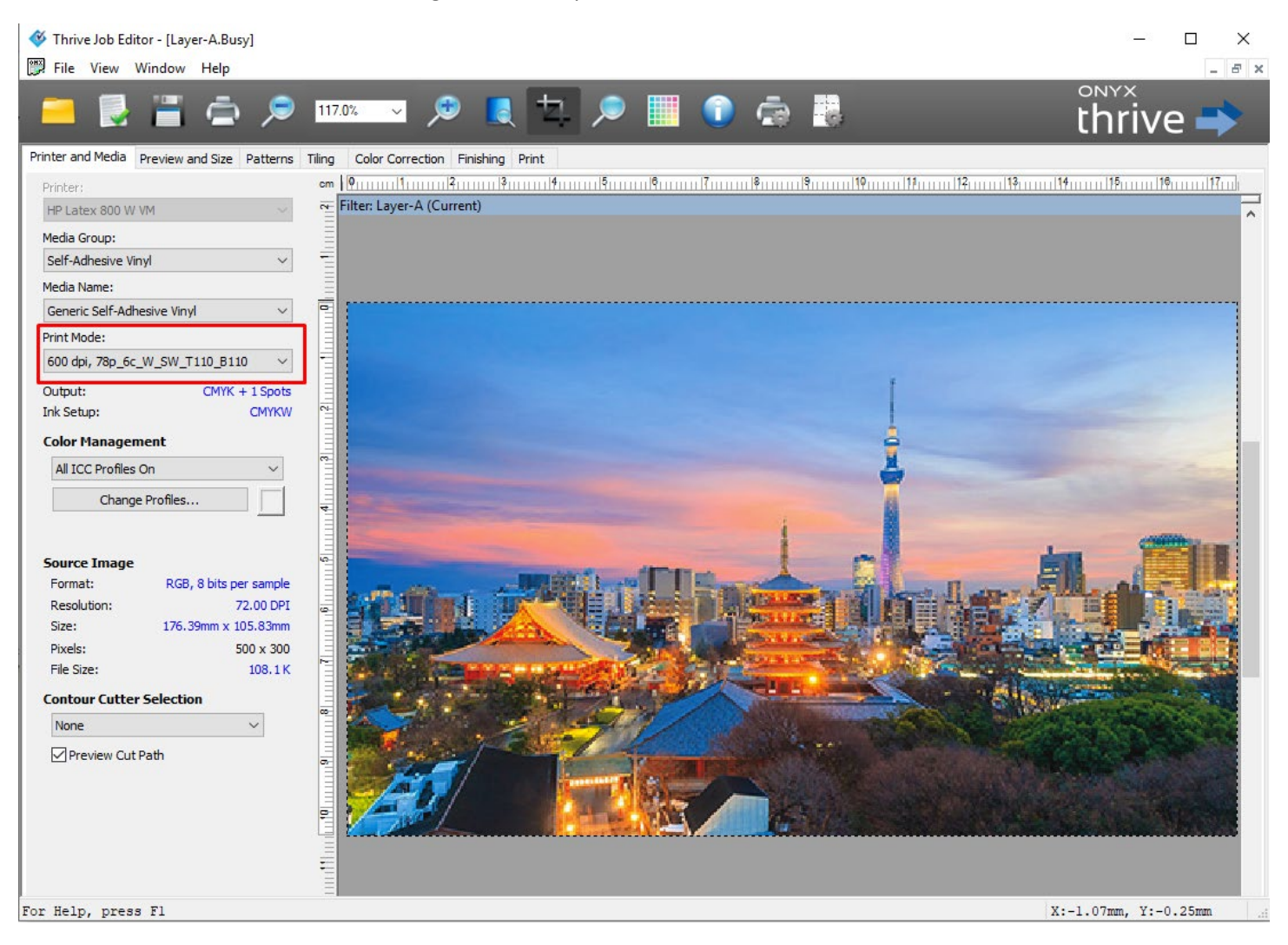

#### On Color Correction tab

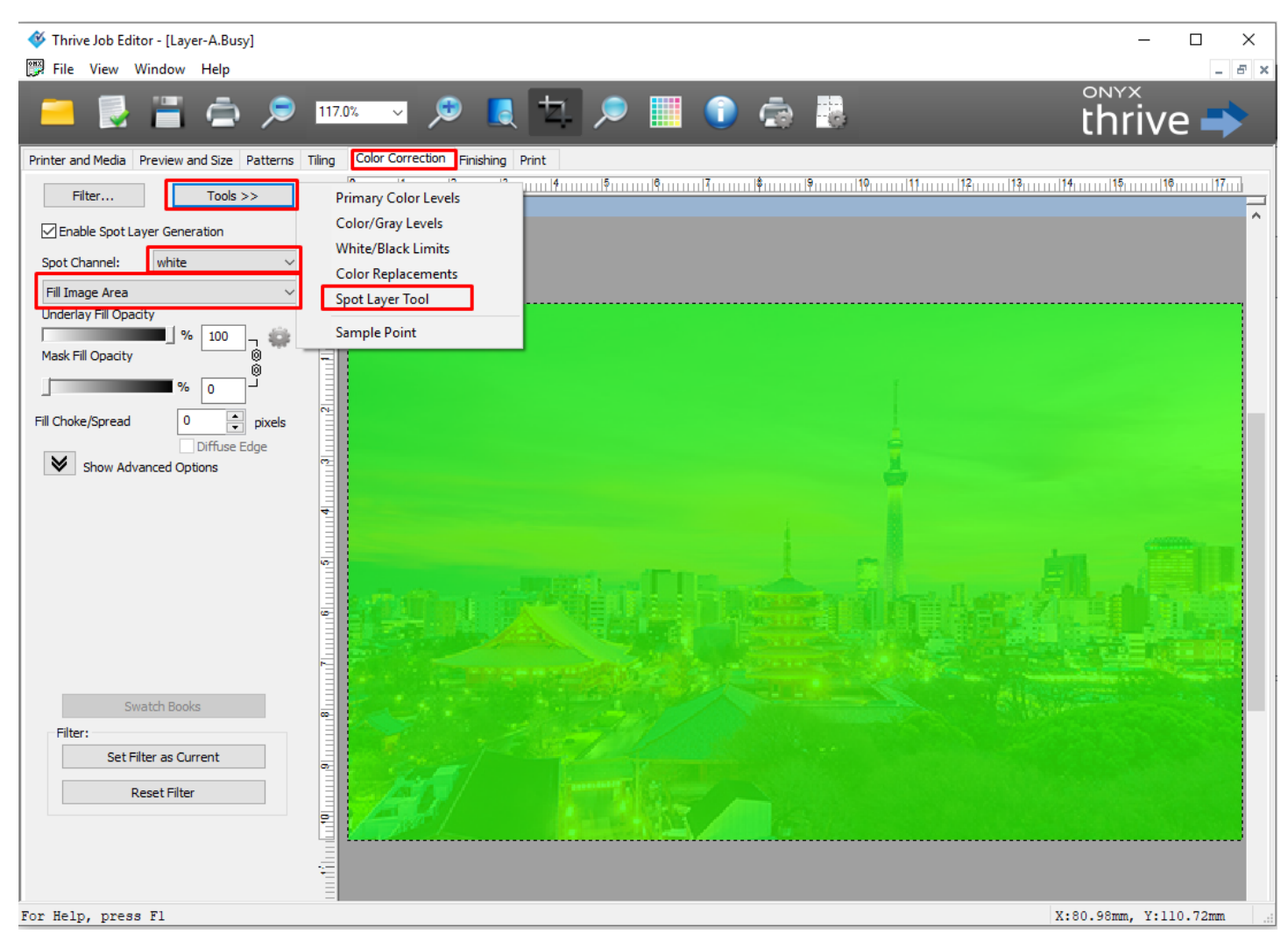

Click on Tools button > select Spot Layer Tool option

Set the Spot Channel to white and Fill Image Area

These options will add a full white layer over the side A job.

To finish just go to the **Print** tab and press the **Submit** button.

#### Show Jobs For: ∽ Filter. Х All Printers Status Jobs Ready to Print Size Cutter Preview Copies Printer Media Print Mode Time .76.4mm x .05.83mm HP Latex 800 W Generic Self-Adhesive Vinyl [Self-Adhesive Vinyl] Wan Print Job in Job Editor Job Properties Printer Settings Edit Tiles RIP Log... Rotate > То Тор To Bottom Delete Archive Hold Send copy to ... Proof. Apply Quick Set... Status 🔺 Buffered Jobs Preview Size Copies Printer Media Print Mode Cutter Time

#### On Rip-Queue just click on the job with right button and select the option Edit and Printer Settings

#### On the Printer Options window

| Print Options - HP Latex 800 W VM                                                                   | Color White Color (Sandwich mode)                              | 🧈 Open                                                                                                    | ×                                                                 |
|----------------------------------------------------------------------------------------------------|----------------------------------------------------------------|----------------------------------------------------------------------------------------------------|-------------------------------------------------------------------|
| Media: Generic Self-Adhesive Vinyl [Self-Adhesive Vinyl]<br>Media Tuna: Generic Self-Adhesive Vinyl | Ooff                                                           | $\leftarrow \rightarrow \checkmark \uparrow$ 💽 > This PC > Pictures >                                                              | ✓ Ŏ Search Pictures                                               |
| neue rype, de les cidennailes veningr                                                               | Color White Color                                              | Organize 👻 New folder                                                                                                    | <b>≈</b> • <b>□ (</b> )                                           |
| Print Mode<br>78p_6c_W_SW_T110_B110 ~                                                               | Side B mage Same as 'Side A' Reflect at print time             | * Quick access                                                                                                    |                                                                   |
| Double-Sided Printing Olisabled                                                                     | Uber Select at Print Time  File  Automatic Elements Met Eidder | Documents                                                                                                    |                                                                   |
| Color White Color                                                                                   | Nance ending<br>Example:                                       | Pictures      Advance Bars Sinch, Ord     Advance Bars, Sinch, Ord     Advance Bars, Sinch, Ord     Advance Bars, Sinch, Ord     e | 3 Pictures STI Plots (6/2)_terran<br>solé.jpg                     |
| Vii                                                                                                 | Leaton:                                                        | Onyx<br>⊇ Pictures<br>Sandwich jobs                                                                                                |                                                                   |
| Optimize for lamination                                                                             |                                                                | This PC                                                                                                    |                                                                   |
| 3 pixels                                                                                            | OK Cancel                                                      | 3D Objects Cerro_Castor_201 Cerro_Castor_201 Cerro_Castor_201 Imag<br>6,jpg 6_2,jpg 6_B,jpg                                        | ge 3.jpg Lab_Test_Page_V Layer-A -<br>ertical_8bits_600d Copy.jpg |
| Accounting                                                                                          |                                                                | B Documents                                                                                                    | pi_sRGB_SAVCal_<br>40ng_6c.tif                                    |
| Account ID Project ID                                                                               | Media Print Mode Cutter Time                                   | Downloads<br>Music                                                                                                    |                                                                   |
| OK Cancel                                                                                           |                                                                | E Pictures     Layer-A.jpg     Layer-B.jpg     Layer-C -     Layer     Videos     Copy.jpg     Local Disk (C:)                     | er-C.jpg                                                          |
|                                                                                                    |                                                                | v<br>File name: Layer-C.jpg                                                                                                    | ~                                                                 |
|                                                                                                    |                                                                |                                                                                                    | Open Cancel                                                       |

Click on the Gear button to open the Color White Color window.

On the Color White Color (Sandwich mode) window click first on Color White Color radio button

On the Side B image group select the option **File** and click on the ... button. On the next window select the image of Side B and click on the Open button.

#### To finish click on the **ok** button

| Print Options - HP Latex 800 W VM                                                                   | Color White Color (Sandwich mode) X                                                                                                    |
|----------------------------------------------------------------------------------------------------|----------------------------------------------------------------------------------------------------|
| Media: Generic Self-Adhesive Vinyl [Self-Adhesive Vinyl]<br>Media Type: Generic Self-Adhesive Vinyl | O Off<br>Color White Color                                                                                                    |
| Print Mode 78p_6c_W_SW_T110_B110  Double-Sided Printing  Disabled Color White Color  Coff           | Side B image          Same as 'Side A'       Reflect at print time         User Select at Print Time       Image: Comparison of the print of the print time         Image: The print of the print of th |
| Optimize for lamination White choke control                                                         | Location:<br>C: \Users\nallem\Pictures\Layer-C.jpg OK Cancel                                                                                                    |
| Accounting Account ID Project ID                                                                    | Media Print Mode Cutter Time                                                                                                    |

| Print Options - HP Latex 800 W VM                                                                   |   | × |
|----------------------------------------------------------------------------------------------------|---|---|
| Media: Generic Self-Adhesive Vinyl [Self-Adhesive Vinyl]<br>Media Type: Generic Self-Adhesive Vinyl |   | _ |
| Print Mode                                                                                          |   |   |
| 78p_6c_W_SW_T110_B110                                                                               | ~ |   |
| Double-Sided Printing                                                                               |   |   |
| Disabled                                                                                            |   |   |
| Color White Color, File: Layer-C.jpg                                                                |   |   |
| Optimize for lamination White choke control  Accounting Account ID Project ID                       |   |   |
|                                                                                                    |   |   |
| OK Cancel                                                                                           |   |   |

Again, just click on Ok

From Rip Queue now just press the Print Now button

You will see that the side A will be moved to the bottom of the Rip window and the side B will remain on the top window.

| Printer |                  | Status              | % Com   | plete Elanse           | ed Time | Remaining Time       | Media    |                            |                              |             | Page Size       | Placement 5   | HP La             | atex 800 W VM                                                     |                          |
|---------|------------------|---------------------|---------|------------------------|---------|----------------------|----------|----------------------------|------------------------------|-------------|-----------------|---------------|-------------------|-------------------------------------------------------------------|--------------------------|
| HP      | Latex 800 W VM   | Idle                | 10 0011 |                        |         | tennen ny tine       | My-New-N | 1edia [Self-Adhesive Viny  | /I]                          |             | 1626 mm Roll (A | Print Jobs Ir | 0                 | 0                                                                 | 0                        |
|         |                  |                     |         |                        |         |                      |          |                            |                              |             |                 |               |                   |                                                                   |                          |
| <       |                  |                     |         |                        |         |                      |          |                            |                              |             |                 | >             | ٠                 | ⊖ ColorCheck no                                                   |                          |
|         | Show Jobs For:   | Elber -             |         | V                      |         |                      |          |                            |                              |             |                 |               | ٥                 | Current Media and Page 9                                          | ize                      |
|         | All Printers     | V Filter            | •       | X                      |         |                      |          |                            |                              |             |                 |               | Me                | dia:                                                              |                          |
|         | Status           | Jobs Ready to Print | Preview | Size                   | Copies  | Printer              | Medi     | a                          |                              | Print Mode  |                 |               | Par               | -New-Media [Self-Adhesive Viny<br>ne Size:                        | (J                       |
|         | Waiting to Print | Layer-A_@B          |         | 176.39mm x<br>105.83mm | 1       | HP Latex 800 V<br>VM | V Gene   | ric Self-Adhesive Vinyl [S | elf-Adhesive Vinyl]          | 600 dpi, 78 | o_6c_W_SW_T110_ | B110          | 16                | 26 mm Roll (Auto) (1615.6mm x                                     | 91000.07mm)              |
|         |                  |                     |         |                        |         |                      |          |                            |                              |             |                 |               | Pr                | int Jobs Individually                                             | ~                        |
|         |                  |                     |         |                        |         |                      |          |                            |                              |             |                 |               | Print Pr          | eview                                                             | ₽ •                      |
|         |                  |                     |         |                        |         |                      |          |                            |                              |             |                 |               |                   |                                                                   |                          |
|         |                  |                     |         |                        |         |                      |          |                            |                              |             |                 |               |                   |                                                                   |                          |
| 0       |                  |                     |         |                        |         |                      |          |                            |                              |             |                 |               |                   |                                                                   |                          |
| $\odot$ |                  |                     |         |                        |         |                      |          |                            |                              |             |                 |               |                   |                                                                   |                          |
|         | <                | 1                   |         |                        |         |                      |          |                            |                              |             |                 | >             |                   |                                                                   |                          |
| _       | Status 🔺         | Buffered Jobs       | Preview | Size                   | Copies  | Printer              |          | Media                      | Print Mode                   | Cutter      | Time            |               |                   | 🚔 Drick Norm                                                      |                          |
|         | 🕥 Recycla        | Layer-A             | ALC: N  | 176.4mm x<br>105.83mm  | 1       | HP Latex 800 V       | V VM     | Generic Self-Adhesive      | 600 dpi,<br>78p_6c_W_SW_T110 | . None      | 7/27/2020       | 12:51:07 PM   | Start P           |                                                                   | Manual                   |
|         |                  |                     |         |                        |         |                      |          |                            |                              |             |                 |               | Timene            | u cult                                                            |                          |
|         |                  |                     |         |                        |         |                      |          |                            |                              |             |                 |               | Area:             | Length:                                                           |                          |
|         |                  |                     |         |                        |         |                      |          |                            |                              |             |                 |               |                   |                                                                   |                          |
|         |                  |                     |         |                        |         |                      |          |                            |                              |             |                 |               | Conso             | ing Preview for 'Laver-A'                                         |                          |
|         |                  |                     |         |                        |         |                      |          |                            |                              |             |                 |               | Proces            | sing to print 1 copies of 'Layer-A                                |                          |
|         |                  |                     |         |                        |         |                      |          |                            |                              |             |                 |               | *** HP            | Latex 800 W VM Info : Ready t                                     | o print                  |
|         |                  |                     |         |                        |         |                      |          |                            |                              |             |                 |               | Render            | ing Preview for 'Layer-A_@B'                                      | IA MORK ALL LE           |
|         |                  |                     |         |                        |         |                      |          |                            |                              |             |                 |               | Proces<br>Bufferi | sing to print 1 copies of 'Layer-A<br>ng C:\THRIVE19\WORK\HP LATE | _@8'<br>EX 800 W VM\L; ♥ |
|         | <                |                     |         |                        |         |                      |          |                            |                              |             |                 | >             | <                 |                                                                   | >                        |

Now just click on the **Print Now** button again to send the side B to the printer. (the job only will be display on the printer queue after sending the side B job, and the name of the job will be <Side B>\_@B ).

#### On Printer Front Panel you will see:

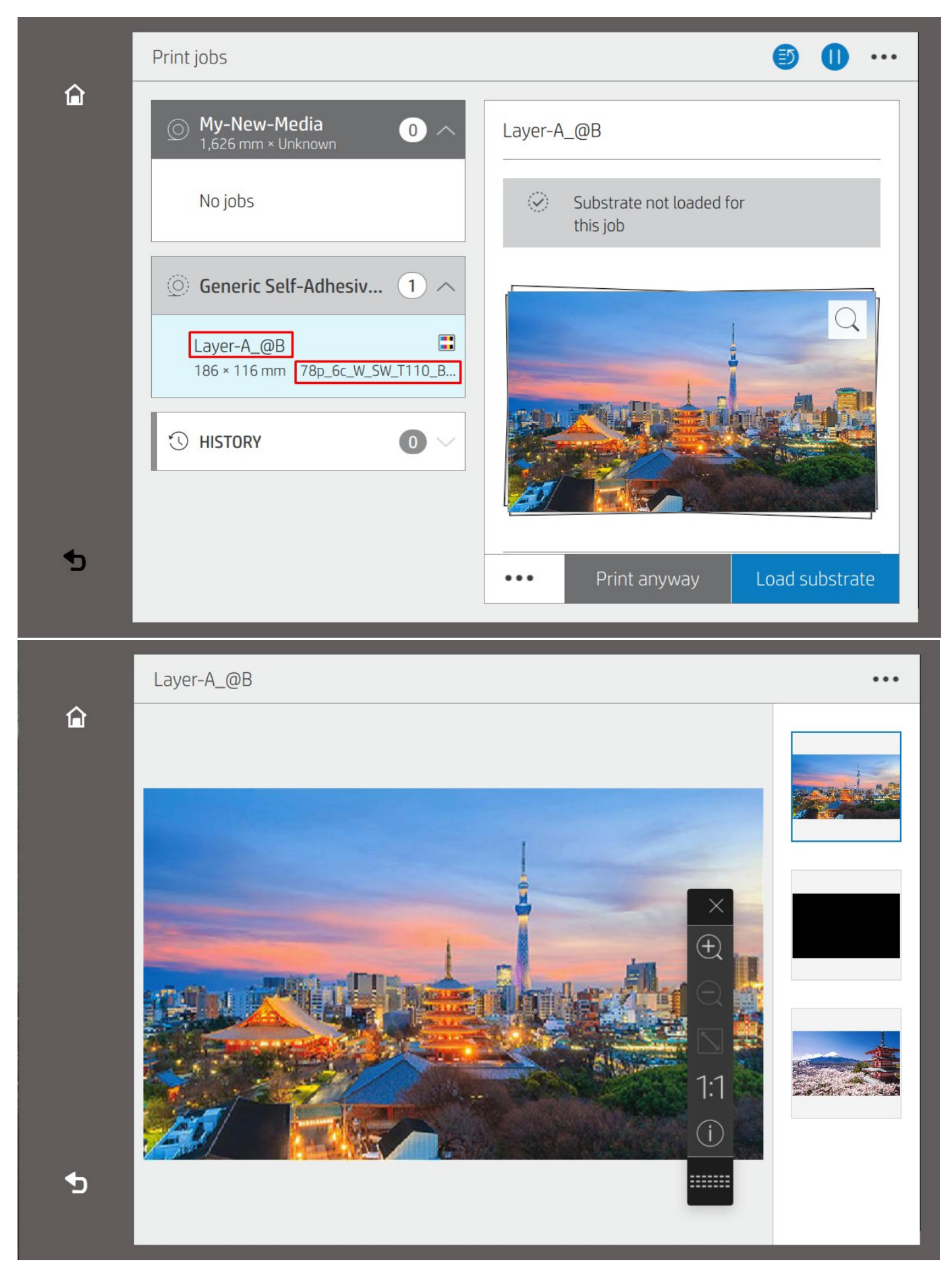

#### Jobs CMYKW + CMYK

#### Load Job side A to the RIP

| 🦈 Open                                                                                                    |                                                                                                    |                                                                                          |                                                                                                    |                                                                                                    | × |
|----------------------------------------------------------------------------------------------------|----------------------------------------------------------------------------------------------------|------------------------------------------------------------------------------------------|----------------------------------------------------------------------------------------------------|----------------------------------------------------------------------------------------------------|---|
| Look in:       Sandwich jobs         Name       Isayer-A.tif         Isayer-A_caldera.tif       Layer-A_onyx.tif         Isayer-A_SAi.tif       Layer-A+W_caldera.tif         Isayer-A+W_caldera.tif       Layer-A+W_SAi.tif         Isayer-B.tif       Layer-C.tif | <ul> <li>Date modified</li> <li>6/5/2020 5:00 PM</li> <li>6/5/2020 6:22 PM</li> <li>6/5/2020 6:10 PM</li> <li>6/5/2020 4:58 PM</li> <li>6/5/2020 4:57 PM</li> <li>6/5/2020 4:57 PM</li> <li>6/5/2020 4:53 PM</li> <li>6/5/2020 4:53 PM</li> <li>6/5/2020 4:06 PM</li> </ul> | Type<br>TIF File<br>TIF File<br>TIF File<br>TIF File<br>TIF File<br>TIF File<br>TIF File | Printer:<br>HP Latex 800 W VM<br>Quick Sets:<br><default><br/>Open in Job Editor<br/>Image<br/>Copies: Auto<br/>Magnification<br/>Width: 100%<br/>Height: 100%<br/>Rotate: 0°<br/>Mirror</default> | Job Ticket Order # Company Customer Custom01 Custom02 Prints Due 0  Enable Due Date Due Date Due Time 1:29:34 PM  Notes |   |
| < File name: Layer-A+W_onyx.tif                                                                                                    |                                                                                                    | >                                                                                        | ✓ Open                                                                                                    |                                                                                                    |   |
| Files of type: All Thrive Job/Image Files                                                                                                    |                                                                                                    |                                                                                          | ~ Cancel                                                                                                    |                                                                                                    |   |

First on **Printer and Media** tab set the right Sandwich print mode, the RIP will detect automatically the white layer of the job and will represent it as a light green

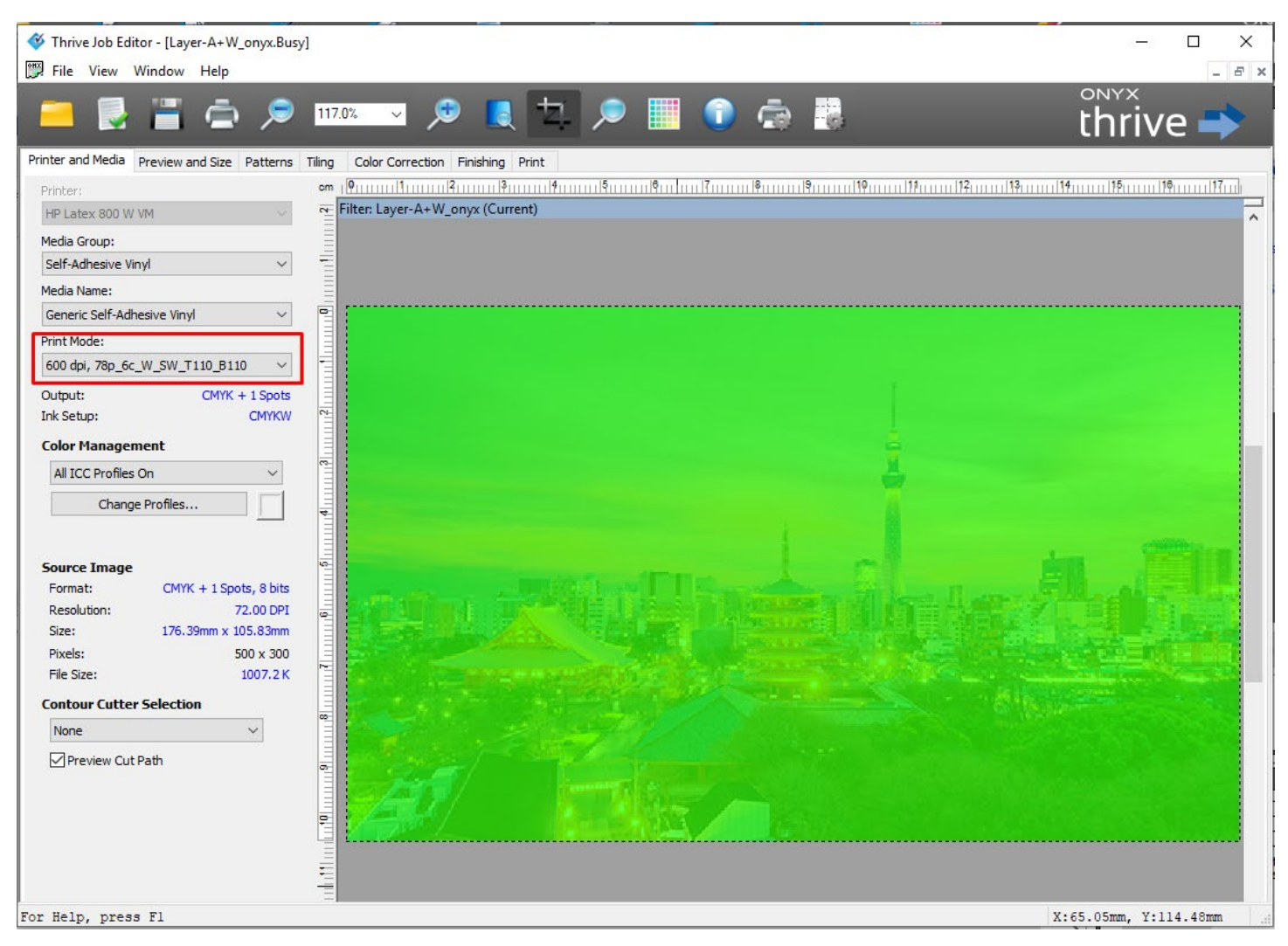

To finish just go to the **Print** tab and press the **Submit** button.

On Rip-Queue just click on the job with right button and select the option Edit and Printer Settings

| Printer    |                     | Status                              |        | % Complete      | Elapsed Time    | Remaining Time       | Media  |                               |                    | Page              | Size        | Placement S  |
|------------|---------------------|-------------------------------------|--------|-----------------|-----------------|----------------------|--------|-------------------------------|--------------------|-------------------|-------------|--------------|
| 🔵 HP L     | atex 800 W VM       | Idle                                |        |                 |                 |                      | My-New | v-Media [Self-Adhesive Viny   | ]                  | 1626              | mm Roll (A  | Print Jobs I |
| <          |                     |                                     |        |                 |                 |                      |        |                               |                    |                   |             | >            |
|            | Show Jobs For:      |                                     |        |                 |                 |                      |        |                               |                    |                   |             |              |
|            | All Printers        | ✓ Filter                            |        | Х               |                 |                      |        |                               |                    |                   |             |              |
|            | Status              | Jobs Ready to Print                 | Previe | ew Size         | Соріє           | es Printer           | Me     | edia                          |                    | Print Mode        |             |              |
|            | Waiting to<br>Print | Layer-A+W onyx<br>Job in Job Editor |        | 176.3<br>105.8  | 9mm x<br>13mm 1 | HP Latex 800 \<br>VM | N Ger  | neric Self-Adhesive Vinyl [Se | lf-Adhesive Vinyl] | 600 dpi, 78p_6c_V | /_SW_T110_B | 110          |
|            |                     | Job Properties<br>Edit              | >      | Printer         | Settings        |                      |        |                               |                    |                   |             |              |
| $\bigcirc$ |                     | RIP Log                             |        | Tiles<br>Rotate | 2               | ,                    |        |                               |                    |                   |             |              |
|            |                     | То Тор                              |        | Kotate          |                 | ·                    |        |                               |                    |                   |             |              |
|            |                     | Delete                              |        |                 |                 |                      |        |                               |                    |                   |             |              |
|            |                     | Archive                             |        |                 |                 |                      |        |                               |                    |                   |             |              |
| $\bigcirc$ |                     | Hold<br>Send copy to                |        |                 |                 |                      |        |                               |                    |                   |             |              |
| õ          | ۲                   | Proof                               |        |                 |                 |                      |        |                               |                    |                   |             | >            |
| -          | Status              | Apply Quick Set                     |        | w Size          | Copie           | es Printer           |        | Media                         | Print Mode         | Cutter            | Time        |              |
|            |                     |                                     |        | -               |                 |                      |        |                               |                    |                   |             |              |

#### On the Printer Options window

| Print Options - HP Latex 800 W VM                                                                                                    | Color White Color (Sandwich mode)                                                                                                    | < Den                                                                                                    | ×                                          |
|----------------------------------------------------------------------------------------------------|----------------------------------------------------------------------------------------------------|----------------------------------------------------------------------------------------------------|--------------------------------------------|
| Media: Generic Self-Adhesive Vinyl [Self-Adhesive Vinyl]                                                                                                    | Ooff                                                                                                    | $\leftarrow$ $\rightarrow$ $\checkmark$ $\uparrow$ $\Box$ $\rightarrow$ This PC $\rightarrow$ FABIO128GB (E:) $\rightarrow$ images $\rightarrow$ Sandwich jobs $\checkmark$ $\heartsuit$                                                                                                    | Search Sandwich jobs 🔎                     |
| Media Type: Generic Self-Adnesive Vinyi                                                                                                    | Color White Color                                                                                                    | Organize 🔻 New folder                                                                                                    | <b>■ ▼ 🔳 </b>                              |
| Print Node<br>[78p, 5C, W, SW, T110, B110<br>Double-Sided Printing<br>Codor White Color<br>Codor White Color<br>Off                                                                                                    | Side B mage Same as 'Side A' Reflect at print time User Select at Print Time Reflect at Print Time Reflect at                                                                                                    | Pictures Sandwich jobs This PC Dobjects Dobjects Doblects Documents Downloads Munic                                                                                                    | Layer-A_SAltifi Layer-A-W, cald<br>era.lif |
| Copensities for learning of the state of the state of the | Media Print Mode Cutter Time Star<br>Print Mode Cutter Time Star<br>Print Mode Cutter Time S | Layer-A-W_conyc Layer-A-W_SALti Layer-Bitf Layer-Citf<br>Videos f<br>FABIO12606 (E)<br>FABIO12606 (E)<br>FaBIO12606 (E)<br>FaBIO12606 (E | Qpen Cancel                                |

Click on the Gear button to open the Color White Color window.

On the Color White Color (Sandwich mode) window click first on Color White Color radio button

On the Side B image group select the option **File** and click on the ... button. On the next window select the image of Side B and click on the Open button.

#### To finish click on the **ok** button

| Print Options - HP Latex 800 W VM                                                                   | ➢ Color White Color (Sandwich mode)                                                                                                    | ×                               |
|----------------------------------------------------------------------------------------------------|----------------------------------------------------------------------------------------------------|---------------------------------|
| Media: Generic Self-Adhesive Vinyl [Self-Adhesive Vinyl]<br>Media Type: Generic Self-Adhesive Vinyl | O Off<br>Color White Color                                                                                                    |                                 |
| Print Mode 78p_6c_W_SW_T110_B110 Double-Sided Printing Disabled                                     | Side B image Side B image Side B image Side A' Reflect at print time User Select at Print Time File Automatic - Filename - Hot Folder Name ending |                                 |
| Color White Color Off Off Optimize for lamination White choke control                               | Example:<br>Location:<br>E:\images\Sandwich jobs\Layer-C.tif                                                                                      | Cancel                          |
| 1  pixels  Accounting  Account ID  Project ID                                                       | Media Print Mode Cutter Time                                                                                                    | Start Prin<br>Timeout:<br>Area: |
| OK Cancel                                                                                           |                                                                                                    | Consol                          |

| Print Options - HP Latex 800 W VM                                                                   |   | $\times$ |
|----------------------------------------------------------------------------------------------------|---|----------|
| Media: Generic Self-Adhesive Vinyl [Self-Adhesive Vinyl]<br>Media Type: Generic Self-Adhesive Vinyl |   |          |
| Print Mode                                                                                          |   |          |
| 78p_6c_W_SW_T110_B110                                                                               | ~ |          |
| Double-Sided Printing                                                                               |   |          |
| Disabled                                                                                            |   |          |
| Color White Color<br>Color White Color, File: Layer-C.tif                                           |   |          |
| Optimize for lamination White choke control  I pixels Accounting Account ID Project ID              | _ |          |
|                                                                                                    |   |          |
| OK Cancel                                                                                           |   |          |

Again, just click on Ok

#### From Rip Queue now just press the Print Now button

| Printer                  |                                | Status              | s % Com | plete Elapse           | ed Time F | Remaining Time       | Media                  |                                |             | Page Size        | Placement 5   | HP L                                                                | atex 800 W VM                                                                                                    |                          |
|--------------------------|--------------------------------|---------------------|---------|------------------------|-----------|----------------------|------------------------|--------------------------------|-------------|------------------|---------------|---------------------------------------------------------------------|----------------------------------------------------------------------------------------------------|--------------------------|
| 🔵 HP I                   | Latex 800 W VM                 | Idle                |         |                        |           |                      | My-New-Media [Self-Adl | nesive Vinyl]                  |             | 1626 mm Roll (A  | Print Jobs Ir | ٢                                                                   | 0                                                                                                    |                          |
| <                        |                                |                     |         |                        |           |                      |                        |                                |             |                  | >             | •                                                                   | \ominus ColorCheck ,                                                                                                    |                          |
|                          | Show Jobs For:<br>All Printers | V Filter            |         | X                      |           |                      |                        |                                |             |                  |               | •                                                                   | Current Media and Page Size                                                                                                    |                          |
|                          | Status                         | Jobs Ready to Print | Preview | Size                   | Copies    | Printer              | Media                  |                                | Print Mode  |                  |               | My                                                                  | aia:<br>/-New-Media [Self-Adhesive Vinyl]                                                                                                    |                          |
|                          | Waiting to<br>Print            | Layer-A+W_onyx      |         | 176.39mm x<br>105.83mm | 1         | HP Latex 800 W<br>VM | Generic Self-Adhesi    | ve Vinyl [Self-Adhesive Vinyl] | 600 dpi, 78 | p_6c_W_SW_T110_E | 8110          | Pa<br>16                                                            | ge Size:<br>26 mm Roll (Auto) (1615.6mm x 91000.07mr<br>Placement                                                                                                    | n)                       |
|                          |                                |                     |         |                        |           |                      |                        |                                |             |                  |               | Pr                                                                  | int Jobs Individually                                                                                                    | ~                        |
|                          |                                |                     |         |                        |           |                      |                        |                                |             |                  |               | Print Pr                                                            | review                                                                                                    | 5                        |
|                          |                                |                     |         |                        |           |                      |                        |                                |             |                  |               |                                                                     |                                                                                                    |                          |
| <b>(</b> )<br><b>(</b> ) |                                |                     |         |                        |           |                      |                        |                                |             |                  |               |                                                                     |                                                                                                    |                          |
|                          | <                              |                     |         |                        |           |                      |                        |                                |             |                  | >             |                                                                     |                                                                                                    |                          |
|                          | Status 🔺                       | Buffered Jobs       | Preview | Size                   | Copies    | Printer              | Media                  | Print Mode                     | Cutter      | Time             |               | Start P                                                             | Print Now                                                                                                    | Manual                   |
|                          |                                |                     |         |                        |           |                      |                        |                                |             |                  |               | Area.                                                               | 0.17 Sq millengun:                                                                                                    | 0.110                    |
|                          |                                |                     |         |                        |           |                      |                        |                                |             |                  |               | Conso<br>Deletin<br>Deletin<br>Deletin<br>Copyin<br>Rende<br>Proces | Ve<br>g C: (THRIVE19/WORK/HP LATEX 800 W VM<br>g C: (THRIVE19/WORK/HP LATEX 800 W VM<br>g C: THRIVE19/WORK/HP LATEX 800 W VM<br>g Layer-A+W onyx. th to C: THRIVE19/WC<br>ring Preview for Layer-A+W onyx'.<br>sing to print 1 copies of 'Layer-A+W_onyx'. | VLa<br>VLa<br>VLa<br>IRK |

You will see that the side A will be moved to the bottom of the Rip window and the side B will remain on the top window.

| Printer  |                  | Status              | % Com       | plete Elapse           | d Time  | Remaining Time       | Media        |                    |                     |              | Page Size       | Placement 5   | HP La              | atex 800 W VM                                                                    |      |
|----------|------------------|---------------------|-------------|------------------------|---------|----------------------|--------------|--------------------|---------------------|--------------|-----------------|---------------|--------------------|----------------------------------------------------------------------------------|------|
| HP I     | Latex 800 W VM   | Idle                |             |                        |         |                      | My-New-Media | Self-Adhesive Vin  | y[]                 |              | 1626 mm Roll (A | Print Jobs In | ۷                  | 0                                                                                | 2    |
| <        |                  |                     |             |                        |         |                      |              |                    |                     |              |                 | >             | 0                  | ColorCheck                                                                       |      |
|          | Show Jobs For:   |                     |             | _                      |         |                      |              |                    |                     |              |                 |               |                    | Current Media and Page Size                                                      |      |
|          | All Printers     | ✓ Filter            |             | Х                      |         |                      |              |                    |                     |              |                 |               | Me                 | dia:                                                                             |      |
| <b>V</b> | Status           | Jobs Ready to Print | Preview     | Size                   | Copies  | Printer              | Media        |                    |                     | Print Mode   |                 |               | My                 | -New-Media [Self-Adhesive Vinyl]                                                 |      |
|          | Waiting to Print | Layer-A+W_onyx_@B   |             | 176.39mm x<br>105.83mm | 1       | HP Latex 800 W<br>VM | Generic Self | -Adhesive Vinyl [S | elf-Adhesive Vinyl] | 600 dpi, 78p | _6c_W_SW_T110_E | 3110          | 162                | 26 mm Roll (Auto) (1615.6mm x 91000.07mm)<br>Placement                           |      |
| R        | L                |                     |             |                        |         |                      |              |                    |                     |              |                 |               | Pri                | int Jobs Individually V                                                          |      |
|          |                  |                     |             |                        |         |                      |              |                    |                     |              |                 |               |                    |                                                                                  |      |
| 0        |                  |                     |             |                        |         |                      |              |                    |                     |              |                 |               | Print Pr           | eview 🔎 🖡                                                                        |      |
|          |                  |                     |             |                        |         |                      |              |                    |                     |              |                 |               | -                  |                                                                                  |      |
|          |                  |                     |             |                        |         |                      |              |                    |                     |              |                 |               |                    |                                                                                  |      |
|          |                  |                     |             |                        |         |                      |              |                    |                     |              |                 |               |                    |                                                                                  |      |
|          |                  |                     |             |                        |         |                      |              |                    |                     |              |                 |               |                    |                                                                                  |      |
| 6        |                  |                     |             |                        |         |                      |              |                    |                     |              |                 |               |                    |                                                                                  |      |
|          | < Chathan        | Duffrand John       | Description | Cine                   | Carrier | Drinker              |              |                    | Drink Made          | 0.000        | True            | >             |                    |                                                                                  |      |
|          | Status A         | Burrered Jobs       | Preview     | 176.39mm x             | Copies  | Printer              | Media        | in Colf Adhenius   | 600 dpi,            | Cutter       | Time            | 25.07.04      | Θ                  | 📄 Print Now                                                                      |      |
|          | V Recycla        | Layer-A+W_onyx      |             | 105.83mm               | 1       | HP Latex 600 W       | Gener        | ic Self-Adhesive   | 78p_6c_W_SW_T110    | None         | //2//2020 1     | L:35:07 PM    | Start Pr           | rint: Mar                                                                        | nual |
|          |                  |                     |             |                        |         |                      |              |                    |                     |              |                 |               | Timeoul            | t: Full:                                                                         |      |
|          |                  |                     |             |                        |         |                      |              |                    |                     |              |                 |               | Area:              | Length:                                                                          |      |
|          |                  |                     |             |                        |         |                      |              |                    |                     |              |                 |               | Conso              | le                                                                               |      |
|          |                  |                     |             |                        |         |                      |              |                    |                     |              |                 |               | Printing<br>*** HP | 1 copies of C:\THRIVE19\WORK\HP LATEX 80<br>Latex 800 W VM Info : Ready to print | ^    |
|          |                  |                     |             |                        |         |                      |              |                    |                     |              |                 |               | Render             | ring Preview for 'Layer-A+W_onyx_@B'                                             |      |
|          |                  |                     |             |                        |         |                      |              |                    |                     |              |                 |               | Bufferir           | ng C:\THRIVE19\WORK\HP LATEX 800 W VM\L                                          |      |
|          | 1                |                     |             |                        |         |                      |              |                    |                     |              |                 | 2             | <                  | >                                                                                | ~    |

Now just click on the **Print Now** button again to send the side B to the printer. (the job only will be display on the printer queue after sending the side B job, and the name of the job will be <Side B>\_@B ).

#### On Printer Front Panel you will see:

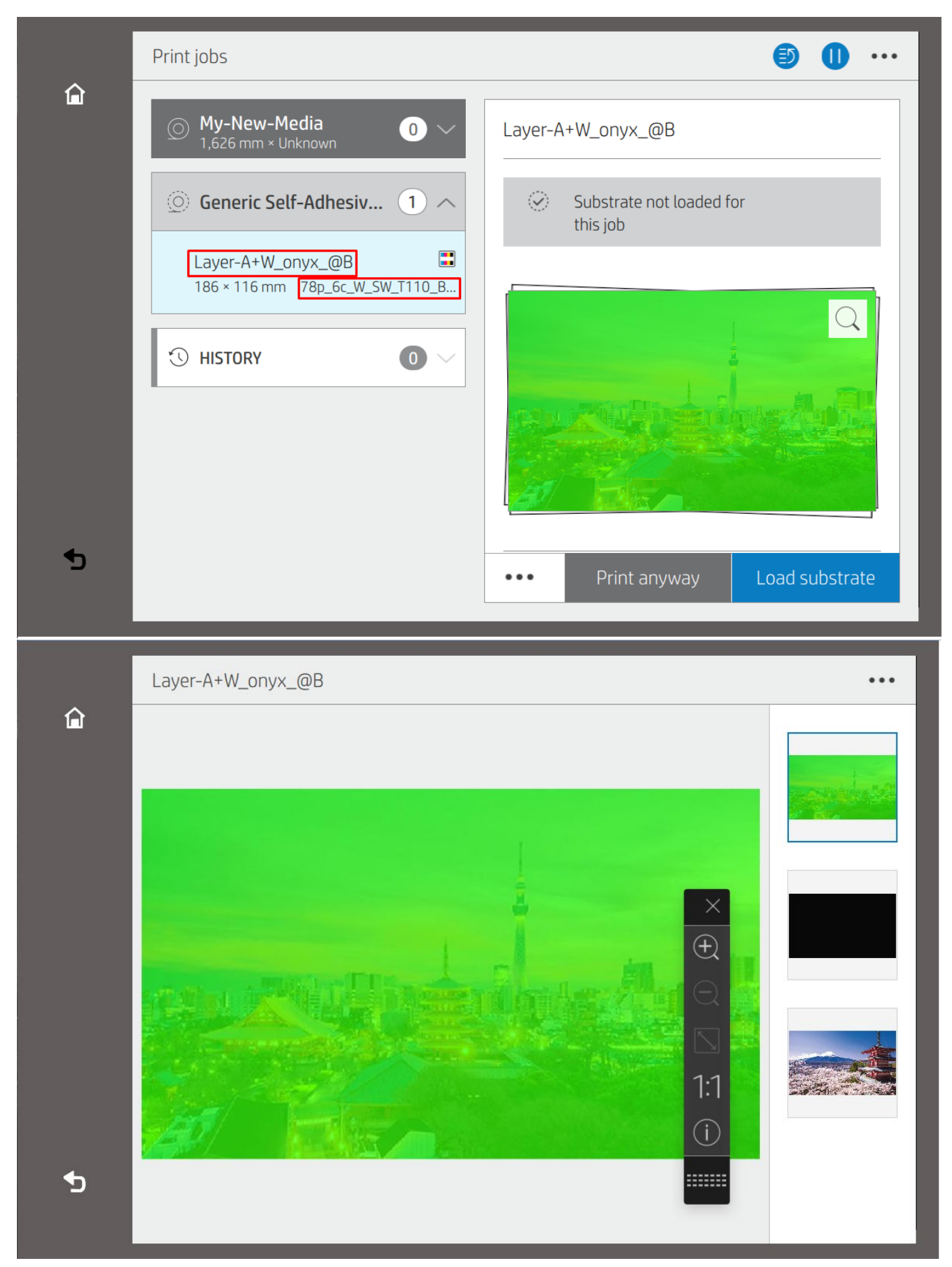

## Using Quick Sets to automate Sandwich Mode jobs

Using ONYX Quick Sets, several Sandwich mode jobs can be automated:

| Edit Quick Sets | ×                                       |
|-----------------|-----------------------------------------|
| Printer:        | Quick Set:                              |
| HP Latex 570    |                                         |
| HP Latex 800 W  | Set Set Set Set Set Set Set Set Set Set |

When opening a job for print, simply select your image, printer and Quick Set. Then click open.

| A Open                                                                                                    |                                                                                                    | ×                                                                                                    |
|----------------------------------------------------------------------------------------------------|----------------------------------------------------------------------------------------------------|----------------------------------------------------------------------------------------------------|
| Look in: ONYX Samples<br>CONYX Conversional and the second second secon | Printer:     Job Tic       HP Latex 800 W     Order 4       Quick Sets:     2 Jompar       2 Layers - CW - White Over Job - Auto V     Custom       < Default>     1 Layer - White Spot Job       2 Layers - CW - White Over Job     2 Layers                                                                                                    | #                                                                                                    |
| Image: Strain of the strain of the strain                               | 2 Layers - CW - White Over Job - Auto White Flood         2 Layers - WC - White Under Job         2 Layers - WC - White Under Job         2 Layers - WC - White Under Job - Auto White Flood         2 Layers - WC - White Under Job - Auto White Flood         2 Layers - WC - White Under Job - Auto White Image Area         3 Layers - CWC (Same A-B)         3 Layers - CWC (Same A-B) - Auto White Flood         3 Layers - CWC (Same A-B) - Auto White Image Area         3 Layers - CWC (Same A-B) - Auto White Flood         3 Layers - CWC (Same A-B) - Auto White Image Area         3 Layers - CWC (Same A-B) - Auto White Image Area         3 Layers - CWC (Same A-B) - Auto White Image Area         3 Layers - CWC (Same A-B) - Auto White Image Area         3 Layers - CWC (Same A-B) - Auto White Image Area         3 Layers - CWC (Same A-B) - Auto White Image Area         3 Layers - CWC (Same A-B) - Auto White Image Area         3 Layers - CWC (Same A-B) - Auto White Image Area         A to the term         Write Image Area         A to the term         B term         B term         B term         B term         B term         B term         B term         B term         B term         B term         B term </td <td>ea</td> | ea                                                                                                    |
| File name: Wine & Cheese tif                                                                                                    | ✓ Qpen                                                                                                    | Park 2019.730<br>File Son<br>Catagorith Education<br>New Son                                                                                                    |
| Files of type: All ONYX Thrive Job/Image Files                                                                                                    | ✓ Cancel 4                                                                                                    |                                                                                                    |
|                                                                                                    |                                                                                                    | If the set of the set of the se |

Note: Quicks Sets with "Auto" will automatically add white layers to the image. Quick Sets without "Auto" expect to have white ink defined in the design file.

# Limitations

- Generated Side-B jobs should not be edited.
- EPS files are not supported with Sandwich mode.
- For multi-copy sandwich jobs, the number of copies should be set at the controller.
- Nesting of sandwich jobs will not work; sandwich jobs should be sent individually.
- Print and Cut sandwich jobs will not work with center or right justification.
- Print and Cut sandwich jobs will not work with "Print Jobs Individually".
- For different Side-A and Side-B jobs:
  - Cropping will not work when Side-A is a TIFF and Side-B is a TIFF
  - Cropping will not work when Side-A is a TIFF and Side-B is a PDF